# Edius X Proで MP4とDVDに出力する?

# まず、Ediusを起動した画面で…

# 新しいプロジェクトファイルを作る画面を確認してみてください。

| プロジェクト設定                                        |                                                                                                    |    | 8     |
|-------------------------------------------------|----------------------------------------------------------------------------------------------------|----|-------|
| ープロジェクトファイル―<br>プロジェクト名( <u>N</u> )<br>フォルダー(E) | Untitled1<br>C¥Users¥seito¥Desktop¥Untitled1<br>マ プロジェクト名のフォルダー作成(P)                                                |    |       |
| <ul> <li>ブリセット/テンプレ・<br/>使用可能なプリセッ</li> </ul>   | ートを使用する( <u>R</u> )<br>ット(L)                                                                                        |    |       |
| - ► プロジェ<br>540 HC<br>540 HC<br>540 HC          | クトプリセット<br>D 1280×1080 59.94i 16:9 8bit 2ch<br>D 1440×1080 59.94i 16:9 8bit 2ch<br>D 1920×1080 59.94i 16:9 8bit 2ch |    |       |
| ブリセットを変更<br>の 既存のプロジェクト                         | ፤して使用する( <u>C</u> )<br>をテンプレートとして使用する( <u>E</u> )                                                                   |    |       |
| プロジェクト(Ţ)                                       |                                                                                                    | ОК | キャンセル |

# MP4とDVD両方に出すときは…

- プロジェクトプリセットの設定は、
   「HD 1920×1080 59.94i 16:9 2ch」で大丈夫
   です。(これが一般的なフルハイビジョンと同じ画質で、充分
   きれいです。4K画質は、コンテスト会場がその画質で再生できる
   環境にないので、あまり意味がないかも…)
- ・ D V Dに出力せず M P 4 に出力するだけなら、 「HD 1920×1080 59.94p 16:9 2ch」でも大丈 夫です。(59.94pだと上手<ひりに焼けないかも…)</li>
- このプリセットがない場合、後ろの方にプリ セットの作り方、載せておきます

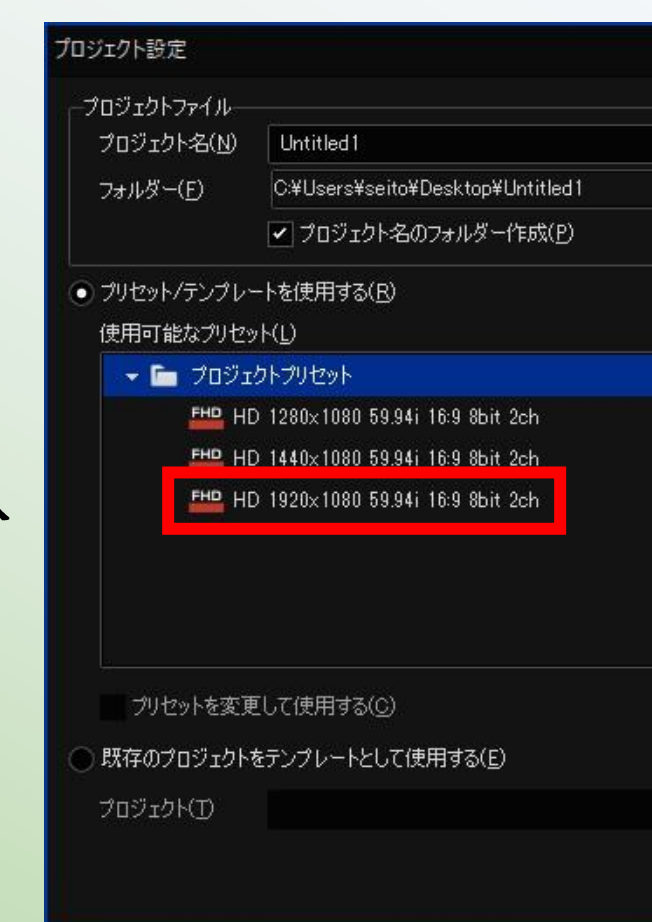

### ちなみに…

- ・59.94iだの、59.94pだのというのは、画面上に映像を表示 するときの方法の違いです。
- バックアップとはいえ、DVD-Rの提出が求められるのであれ ば、59.94iの方が安全です。(DVD-Rの提出がなくなったら、59.94p の方がいいかも…)
- 「i」はインターレース、「p」はプログレッシブの略です。
- ・よかったら、調べてみてください。
- ・厳密にいえば、59.94pの方がキレイなんですが…
- ・一時停止して大きく拡大する、とかしない限りは、そんなに 違いはありません…(コンテスト中に一時停止することとか あまりないので…)

- Edius X Proの、エクスポートの画面には、「MP4」というのがないので、あわわ、となるのですが…。
- 一般的に、私たちが「MP4」と言っているもののほとんどは、 「H.264/AVC」という形式です。
- ・なので、この形式で出力すると、MP4になります。
- ちなみに、似たようなものに、「H.265/HEVC」というのもあって、これも拡張子はMP4なんですが、再生できない機械があるので、あまり使わないほうがいいかなぁ…

#### ・ファイル⇒エクスポートの画面で… 「ファイルへ出力」

| EDIUS ファイル 編集 表示 クリップ マーカ                                    | モード キャプチャ レンダリング ツール 設定 ヘルプ Full                              | - PLR REC 🖨 😣           | EDIUS 🔚 🍳 🔺 🔚             | Т 🗘 🔏 🖬 📋              | 다 🖧 🐨 🔳 🗸 🖬              | â                  |                                                                 |             |
|--------------------------------------------------------------|---------------------------------------------------------------|-------------------------|---------------------------|------------------------|--------------------------|--------------------|-----------------------------------------------------------------|-------------|
| 新規作成( <u>N</u> )                                             | >                                                             |                         | FOLDER                    | 🔉 🖿 root (0/1)         |                          |                    |                                                                 |             |
| 🔚 プロジェクトを開く( <u>O</u> ) Ctrl + O                             |                                                               |                         | 🖢 root                    | クリップ名 🔺                | クリップ クリップ種別 開            | 始TC 終了TC           | トータルデ                                                           | フレームサ       |
| 最近開いたプロジェクト( <u>R</u> )                                      |                                                               |                         |                           | シーケンス1                 | <br>■標準 TLシーケンスクリップ 00:0 | 0:00:00 00:00:05:0 | 00 00:00:05:00                                                  | 1920 × 1080 |
|                                                              | VseiroNDesktop¥Unitiled1 ・・・・・・・・・・・・・・・・・・・・・・・・・・・・・・・・・・・・ |                         |                           |                        |                          |                    |                                                                 |             |
| JUジェクトの保存(S) Ctrl + S     A #5 亦 声して (2 友 (A) Shift - Ctrl - | 8(P)                                                          |                         |                           |                        |                          |                    |                                                                 |             |
| 右前を友史して休行( <u>四</u> ) Shint + Ctri +                         |                                                               |                         |                           |                        |                          |                    |                                                                 |             |
|                                                              | 0.50011 180 994 744                                           |                         |                           |                        |                          |                    |                                                                 |             |
| プロジェクトを閉じる( <u>J</u> )<br>                                   | 0 9941 19 900 201<br>0 9944 19 800 201<br>0 9554 189 800 201  |                         |                           |                        |                          |                    |                                                                 |             |
| シーケンスのインポート( <u>M</u> )                                      |                                                               |                         |                           |                        |                          |                    |                                                                 |             |
| プロジェクトのインポート                                                 |                                                               |                         |                           |                        |                          |                    |                                                                 |             |
| プロジェクトのエクスポート                                                |                                                               |                         |                           |                        |                          |                    |                                                                 |             |
| 持ち出し編集( <u>H</u> )                                           | ▶ <sup>4</sup> して使用する(1)<br>Red 0 0 : 0 0 : 0 0 ; 0 0 ★ 11    |                         |                           |                        |                          |                    |                                                                 |             |
| クリップの復元と転送(B)                                                |                                                               |                         |                           |                        |                          |                    |                                                                 |             |
| 部分転送(P)                                                      |                                                               |                         |                           |                        |                          |                    |                                                                 |             |
| プロキシの作成( <u>F</u> )                                          | ▶ In:; Out:; Dur:; Ttl 00:00:05;00                            |                         |                           |                        |                          |                    |                                                                 |             |
| プロジェクトのコンソリデート( <u>D</u> )                                   |                                                               |                         |                           |                        |                          |                    |                                                                 |             |
| クリップの追加( <u>C</u> )                                          | ፆၞ ■ ◀◀ ◀▶▶ Ϸ ᢑᠠᢩ᠃᠂᠃ ᢣᡝᢩ᠂ᡛ                                    |                         | ビン エフェクト シーケンスマーカー ン      | レースブラウザー ジョブ           |                          |                    |                                                                 |             |
| 最近追加したクリップ( <u>R</u> )                                       | ╯╕╸Ӿ┗╽║╚╸╳┖┆┶╸┵╴╧╸╚╴┱╻                                        | 🔁 🖳 🔛 🚛 🖽               |                           |                        |                          | 8                  |                                                                 |             |
| エクスポート( <u>W</u> )                                           | ▶ 🚺 ファイルへ出力(E) F11                                            |                         |                           |                        |                          |                    | 771ル名                                                           | E:¥01.jpg   |
|                                                              | ファイルハエフ」(成たのエフスパークー)(E) 0:00:20;00                            | 00:00:24;00 00:00:28;00 | ) 00:00:32;00 00:00:36;00 | 00:00:40;00 00:00:44;0 | 0 00:00:48;00 00:00:52;1 | 00 00:00:          | クリップ名                                                           | 01          |
| 終了(X)                                                        |                                                               |                         |                           |                        |                          |                    | TLINE                                                           | 00:00:00;1  |
|                                                              | パッチエクスボート( <u>H</u> )                                         |                         |                           |                        |                          |                    |                                                                 | 00:00:00;0  |
| 1 VA                                                         | バッチエクスボートリストへ追加(B)                                            |                         |                           |                        |                          |                    |                                                                 | 00.00.00,0  |
|                                                              | ハッナエクスホートリストへ追加(既定のエクスホーター)(上) ▶                              |                         |                           |                        |                          |                    | アルファチャンスル                                                       |             |
| 1.7                                                          | ハッナエンスパートリストへ追加(レンクリンクノオーマット)(G)                              |                         |                           |                        |                          |                    | フリーブフレート                                                        | /a:0<br>無効  |
|                                                              | DVD/BDへ出力(V) Shift + F11                                      |                         |                           |                        |                          |                    | カイレリマップ                                                         |             |
| ▶1A ◀ 🚝                                                      |                                                               |                         |                           |                        |                          |                    | フーデック                                                           | JPEG        |
| ▶ 2 A 🕊 🚝                                                    |                                                               |                         |                           |                        |                          |                    | アスペクト比                                                          | 1 000       |
| ▶ 3 A 📢 🚔                                                    |                                                               |                         |                           |                        |                          |                    | <b>1/1</b>                                                      | ==<br>■ 1   |
| ▶ 4 A 📢 🚔                                                    |                                                               |                         |                           |                        |                          |                    |                                                                 |             |
|                                                              |                                                               |                         |                           |                        |                          |                    | <ul> <li>Image: 10 - 10 - 10 - 10 - 10 - 10 - 10 - 10</li></ul> | -99-        |

#### ・ファイルへ出力の画面で

… 左上側のプリセットを選ぶ画面を下へスクロール

| ルヘ出力                        |                                        |                                           |                  |            |
|-----------------------------|----------------------------------------|-------------------------------------------|------------------|------------|
| DVCPR050<br>Grace Valley HO | ▲<br>エクスポーター<br>目 Grass Valley HQ アルファ | 説明<br>付きオフライン 8bit 4:2:2:4 オ              | 75イン             |            |
| Grass Valley HQX            | Grass Valley HQ 1920x                  | 1080 1920×1080 18                         | ):9<br>50        |            |
| Grass Valley Lossless       | I 非圧縮(YUY2) AVI 1920                   | x1080 1920x1080 10<br>x1080 1920x1080 10  | 19<br>19         |            |
| 非圧縮                         | 目 非圧縮(UYVY) AVI 1920                   | )×1080 1920×1080 16<br>×1080 1920×1080 16 | i:9<br>i:9 105it |            |
| Captions                    | Ⅰ 非圧縮(RGB) AVI 1920×                   | (1080 1920×1080 16                        | ):9              |            |
| H.264/AVC                   | 目 非圧縮(RGBA) AVI 1921                   | 0×1080 1920×1080 16                       | i:9              |            |
| H.265/HEVC                  | エクスポーター                                |                                           |                  |            |
| HDV                         | Grass Valley HQX AVI                   | Grass Valley                              | HQX圧縮AVIファー      | イルエクスポー    |
| In/Out点間のみ出刀する(B)           | タイムコードを表示する(工)                         | 📃 ビンへ追加( <u>A</u> )                       | 検索( <u>S</u> )   |            |
| 変換処理を有効にする(E)               | 📃 16bit/2chで出力する(C)                    |                                           |                  |            |
| キャプション( <u>P</u> )          |                                        |                                           |                  |            |
| 出力なし                        | ▼ ファイル出力なし                             | •                                         |                  |            |
|                             |                                        |                                           |                  |            |
| 優先度( <u>P</u> ) 中 ▼ :       | אטאנא<br>(2) אטאנא                     |                                           |                  |            |
| 詳細設定                        |                                        |                                           |                  |            |
|                             | 1 101 AT 154                           | Roaエリフト(->自tro())                         | 10.45            | النظر جرجل |

#### ・H.264/AVCのプリセットを選んで

… H.264/AVC のエクスポーターを選ぶ

| DVCPR050                                                     | •    | エクスポーター                            |                       | 党印月                          |                                           |                |
|--------------------------------------------------------------|------|------------------------------------|-----------------------|------------------------------|-------------------------------------------|----------------|
| Grass Valley HQ<br>Grass Valley HQX<br>Grass Valley Localeco |      | 1974-3-<br>Н H264/AVC              | -<br>H                | 1.264/AVC月                   | トレーデー ビイン<br>月エクスポータープラ                   | ヴイン            |
| Grass Valley Lossiess<br>非圧縮<br>Cantions                     |      | ロレー<br>日 ブレイステーション ボータブル<br>日 iPod | ר<br>ד<br>וו          | ックロート<br>ジレイステーシ<br>Pod用エクスオ | ココーザー トー・ゴニド /<br>ヨン ポータブル用I<br>ポーターブラグイン | 、<br>:クスポーターブ… |
| H.264/AVC                                                    |      |                                    |                       |                              |                                           |                |
| H.265/HEVC<br>HDV                                            | •    |                                    |                       |                              |                                           |                |
| In/Out点間のみ出力する(B)                                            |      | タイムコードを表示する( <u>T</u> )            | <ul><li>ビンへ</li></ul> | 追加( <u>A</u> )               | 検索( <u>S</u> )                            |                |
| 変換処理を有効にする( <u>E</u> )                                       |      | 16bit/2chで出力する(C)                  |                       |                              |                                           |                |
| マプション(凹)<br>出力なし                                             | •    | ファイル出力なし                           | -                     |                              |                                           |                |
| 定<br>優先度(P) 中 ▼ 二                                            | אכאנ | 0                                  |                       |                              |                                           |                |
|                                                              |      |                                    |                       |                              |                                           |                |

- ファイルを保存する画面が出てくるので、ファイルに名前を付け、「保存」を押すと、「MP4」の形式で出力されます。
- これで「MP4」はクリアです。
- あとは、DVDにも焼いて… (プロジェクトプリセットの設定が「HD 1920×1080 59.94i 16:9 2ch」になって いれば、自動でコンテスト用の規格で焼 けますので、NTSCとかPALとかは気にし なくて大丈夫です!!)

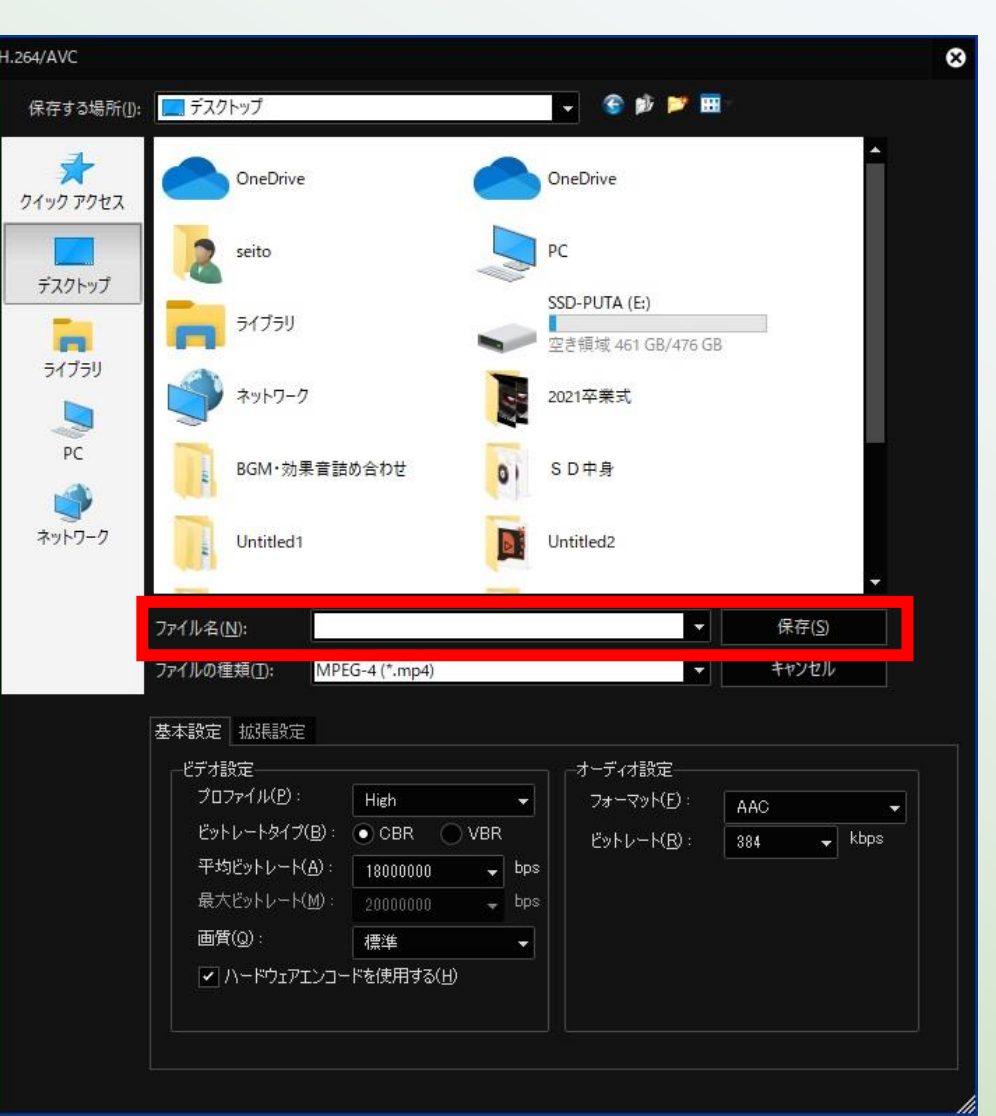

### もし、必要なプロジェクトプリセット がなかったら…

- Ediusの新しいプロジェクトを作る画面で、「HD 1920×1080 59.94i 16:9 2ch」というプロジェクトプリセットがない場合 があります。
- ・その場合、新しく作る必要があります。

Edius X proの上部、「設定」をクリックし、「ユーザー設定」を選びます。

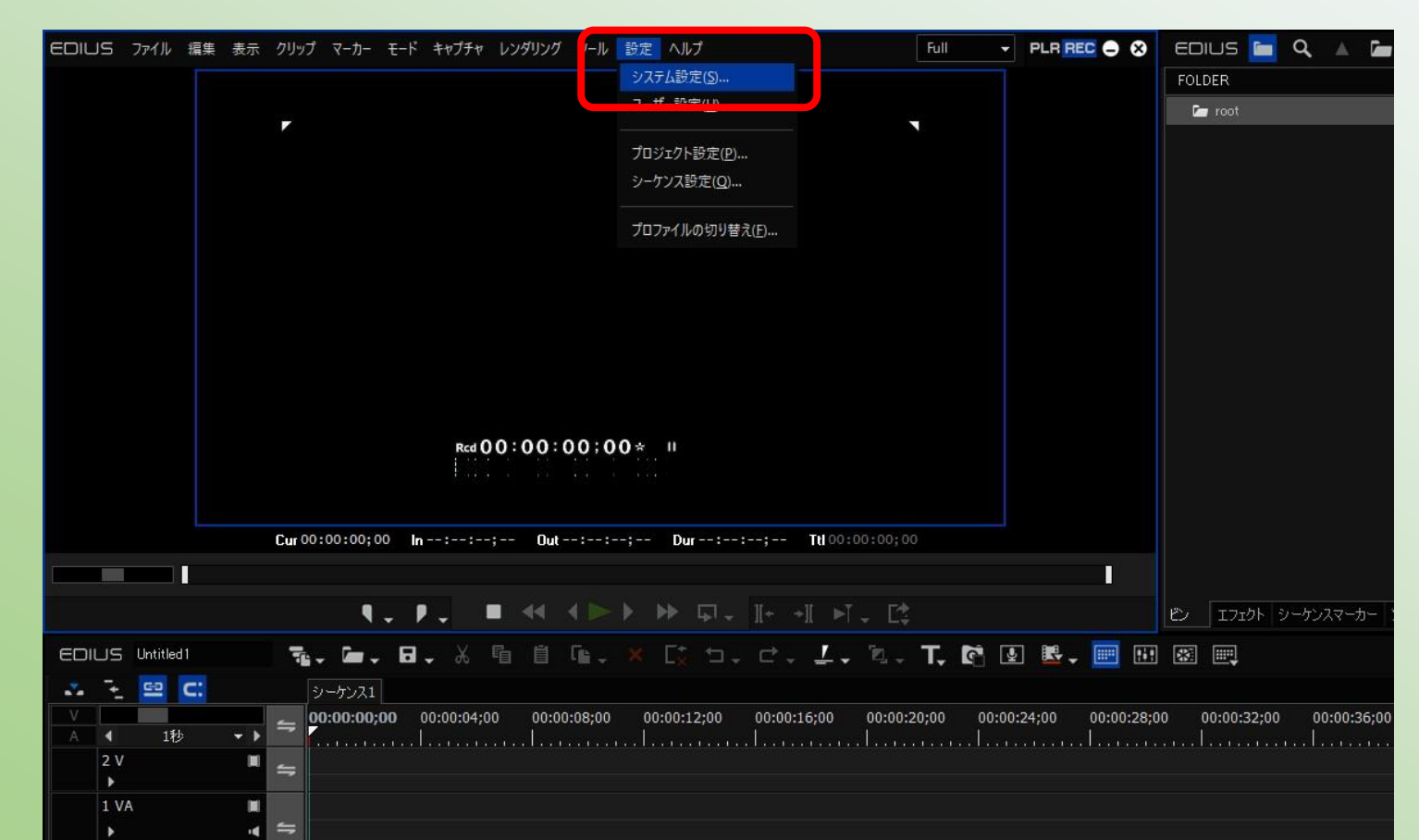

・システム設定の左側のメニューの一番上、「アプリケーション」の横の「▶」をクリックしてメニューを開きます。

| システム設定                                   |                 | 8              |
|------------------------------------------|-----------------|----------------|
| ▶ アプリケーション                               | SNFS 帯域制限       |                |
| → // /// // // // // // // // // // // / | ■ 帯域制限を有効にする(E) |                |
| <ul> <li>Iフェクト</li> </ul>                | ドライ ビットレート      | 追加( <u>A</u> ) |
| <ul> <li>入力コントローラー</li> </ul>            |                 | 削除( <u>D</u> ) |
|                                          |                 | 変更( <u>M</u> ) |
|                                          |                 |                |
|                                          |                 |                |
|                                          |                 |                |
|                                          |                 |                |
|                                          |                 |                |
|                                          |                 |                |
|                                          |                 |                |
|                                          |                 |                |

- ・開いたメニューの中 から、「プロジェ クトプリセット」を 選びます。
- ・開いた画面の、右 の真ん中あたりの 「プリセットウィ ザード」を選びま す。

| <ul> <li>▼ アプリケーション</li> <li>SNFS 帯域制限</li> <li>使用可能なプリセット(L)</li> <li>アップデートの確認</li> <li>ホラースペース</li> <li>キャプチャ</li> <li>ソースブラウザー</li> <li>アッイルエクスポート</li> <li>プロジェクトプリセット</li> </ul> | 説明<br>ビデオ設定<br>フレームサイズ:1920×1080<br>フレームサイズ:1920×1080<br>フィールドオーダー:上位フィールド<br>ビデオチャンネル:YObOr+アルファ<br>量子化ビット数:80<br>オーディオ設定<br>サンプンレート:48000<br>オーディオ設定<br>オージン・サイン・ドン・アルファ<br>日本サインマールド<br>オージン・オード<br>オージン・オード<br>オージン・オード<br>オージン・オード<br>オージン・オード<br>オージン・オード<br>オージン・オード<br>オージン・オード<br>オージン・オード<br>オージン・オード<br>オージン・オード<br>オージン・オード<br>オージン・オード<br>オージン・オード<br>オージン・オード<br>オージン・オード<br>オージン・オード<br>オージン・オード<br>オージン・オード<br>オージン・オージー<br>オージン・オージー<br>オージン・オージー<br>オージン・オージー<br>オージン・オージー<br>オージン・オージー<br>オージン・オージー<br>オージン・オージー<br>オージン・オージー<br>オージン・オージー<br>オージン・オージー<br>オージー<br>オージー<br>オージー<br>オージー<br>オージー<br>オージー<br>オージー                                                                                                    |
|----------------------------------------------------------------------------------------------------|----------------------------------------------------------------------------------------------------|
| SNFS 帯域制限<br>アップデートの確認<br>カラースペース<br>キャプチャ<br>ソースブラウザー<br>ファイルエクスポート<br>プロジェクトプリセッ<br>ビロ HD 1280×10<br>ビロ HD 1280×10<br>ビロ HD 1440×10<br>ビロ HD 1920×10                                 | 説明<br>ド<br>80 59.94i 16:9 8bit 2ch<br>80 59.94i 16:9 8bit 2ch<br>80 59.94i 16:9 8bit 2ch<br>80 59.94i 16:9 8bit 2ch<br>80 59.94i 16:9 8bit 2ch<br>80 59.94i 16:9 8bit 2ch<br>日<br>日<br>日<br>日<br>日<br>日<br>日<br>日<br>日<br>日<br>日<br>日<br>日                                                                                                    |
| アップデートの確認<br>カラースペース<br>キャプチャ<br>ソースプラウザー<br>ファイルエクスポート<br>プロジェクトプリセッ<br>PHD HD 1280×10<br>FHD HD 1440×10<br>FHD HD 1920×10<br>ファイルエクスポート<br>プロジェクトプリセット                               | ト<br>80 59.94i 16:9 8bit 2ch<br>80 59.94i 16:9 8bit 2ch                                                                                                    |
| カラースペース FHD HD 1280×10<br>キャプチャ FHD HD 1280×10<br>ソースブラウザー FHD HD 1440×10<br>ファイルエクスポート<br>プロキッ                                                                                        | 80 59.94i 16:9 8bit 2ch<br>80 59.94i 16:9 8bit 2ch<br>80 59.94i 16:9 8bit |
| キャプチャ EHP HD 1440×10<br>ソースブラウザー FHP HD 1920×10<br>ファイルエクスポート<br>プロキシ                                                                                                    | 80 59.94i 16:9 8bit 2ch<br>80 59.94i 16:9 8bit 2ch<br>80 59.94i 16:9 8bit 2ch<br>80 59.94i 16:9 8bit 2ch<br>日子化ビット数: 8ビット<br>カラースペース: BT.709<br>立体視編集: 無効<br>オーディオ設定<br>サングリングレート: 48000Hz<br>母子化ビット数: 24 ビット                                                                                                    |
| ソースブラウザー FHD 1920×10<br>ファイルエクスポート<br>ブロキシ                                                                                                    | 80 59.94i 16:9 8bit 2ch<br>量子化ビット数: 8ビット<br>カラースペース: BT.709<br>立体視編集: 無効<br>オーディオ設定<br>サングリングレート: 48000Hz<br>鼻子化ビット数: 24 ビット                                                                                                    |
| ファイルエクスポート<br>プロキシ<br>プロジェクトプロセット                                                                                                    | カラースペース: B1,709<br>立体視編集: 無効<br>オーディオ設定<br>サンプリングレート: 48000Hz<br>母子化ビット数+: 24 ビット                                                                                                    |
| プロキシー                                                                                                    | オーティオ語文語<br>サンプリングレート:48000Hz<br>母子化ビット数サ・24 ビット                                                                                                    |
| -1021-54-50-5-5-5                                                                                                    | 111 H 111 ビットキリー 111 ビットキリー 111 ビット                                                                                                    |
| 70717171791                                                                                                    | チャンネル:2                                                                                                    |
| 70771/1/                                                                                                    | itx定<br>レンダリングフォーマット                                                                                                    |
| レンダリング                                                                                                    | Grass Valley HQ AVI<br>オーバースキャンサイズ: 0.%<br>空声音楽しょざい                                                                                                    |
| 再生                                                                                                    | 音戸陸岸(20,000)<br>1.2765に10年2月1日<br>1.2765に10年2月1日                                                                                                    |
| <ul> <li>ハードウェア</li> </ul>                                                                                                    |                                                                                                    |
| <ul> <li>インボーター/エクスボーター</li> </ul>                                                                                                    | ブリセット設定ウィザード())                                                                                                    |
| エフェクト 新規プリセット( <u>N</u> )                                                                                                    | 複製( <u>C</u> ) 変更( <u>M</u> ) 削除( <u>D</u> )                                                                                                    |
| <ul> <li>入力コントローラー</li> <li>テンプレートファイルの既定(<br/>テンプレートフォルダーの係)</li> </ul>                                                                                                    | 直                                                                                                    |
| C¥Users¥seito¥Docum                                                                                                    | ents¥edius¥Project Templates 参照( <u>B</u> )                                                                                                    |
| テンプレート名(N)                                                                                                    |                                                                                                    |
|                                                                                                    |                                                                                                    |

OK

キャンセル

適用(A

- プロジェクト設定ウィザードの画 面で…
- サイズ、フレームレート、ビデオ 量子化、オーディオチャンネルを 選び、次へ、をクリックします。
- ・これで新しいプリセットができます。
- コンテスト用に作るのなら、ビデ オ量子化ビットは「8ビット」、 オーディオのチャンネル数は 「2CH」でかまいません。(数字が大 きくなると、画質はよくなりますが、コンテス ト会場で再生する場合、画質が落ちた状態 でしか再生できません)

| ナイズ―― | 76-76-6     | -ビデオ量子化 | オーディオチャンネル |
|-------|-------------|---------|------------|
| 4K    | 59.94p      | 🖌 8bit  | 🖌 2ch      |
| ✓ HD  | ✓ 59.94i    | 🔲 10bit | 4ch        |
| SD SD | <b>5</b> 0p |         | 6ch        |
| DV DV | <b>50i</b>  |         | Bch        |
|       | 29.97p      |         | 16ch       |
|       | 25p         |         | 24ch       |
|       | 24p         |         | 32ch       |
|       | 23.98p      |         | 64ch       |
|       |             |         |            |
|       |             |         |            |